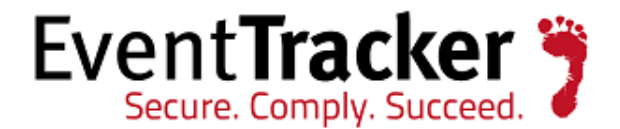

# Enhancement in Direct Log Archiver to specify different VCP port for each configuration

EventTracker Enterprise

EventTracker 8815 Centre Park Drive Columbia MD 21045 www.eventtracker.com

Publication Date: Oct. 14, 2016

### Update: ET82U16-028

**Abstract**: This update will provide an option to assign different VCP port from the each DLA configuration.

### Who should read this document?

Customers who use v 8.2 Build 14.

### Why to apply the Update?

The existing behavior of the DLA configuration is that it always refers to the single associated virtual collection point. The log parser always picks a single configuration at a time to parse and it only picks other configuration once it completes the earlier one.

After applying this update, the user can now configure a DLA configuration by using different VCP port selection and the log parser will now pick all the configurations to parse at the same time as per the port selected.

The information contained in this document represents the current view of Prism Microsystems Inc. on the issues discussed as of the date of publication. Because Prism Microsystems must respond to changing market conditions, it should not be interpreted to be a commitment on the part of Prism Microsystems, and Prism Microsystems cannot guarantee the accuracy of any information presented after the date of publication.

This document is for informational purposes only. Prism Microsystems MAKES NO WARRANTIES, EXPRESS OR IMPLIED, AS TO THE INFORMATION IN THIS DOCUMENT.

Complying with all applicable copyright laws is the responsibility of the user. Without limiting the rights under copyright, this paper may be freely distributed without permission from Prism, as long as its content is unaltered, nothing is added to the content and credit to Prism is provided.

Prism Microsystems may have patents, patent applications, trademarks, copyrights, or other intellectual property rights covering subject matter in this document. Except as expressly provided in any written license agreement from Prism Microsystems, the furnishing of this document does not give you any license to these patents, trademarks, copyrights, or other intellectual property.

The example companies, organizations, products, people and events depicted herein are fictitious. No association with any real company, organization, product, person or event is intended or should be inferred.

© 2016 Prism Microsystems Corporation. All rights reserved. The names of actual companies and products mentioned herein may be the trademarks of their respective owners.

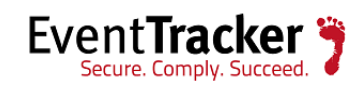

## Table of Contents

| Pr | ocess to be followed after applying the Update | .3 |
|----|------------------------------------------------|----|
|    | Global VCP Port Configuration                  | .4 |
|    | Custom VCP Port Configuration                  | .6 |

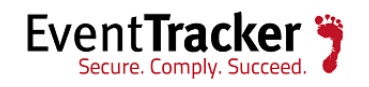

# Process to be followed after applying the Update

**NOTE:** The Global Virtual Collection Point configuration option will not be available for '**DLA-Extension**" and '**Vulnerability**" type.

- Login to **EventTracker** web.
- Click Admin and select Manager from the dropdown list.
- Click the **Direct Log Archiver** tab.

| CONFIGURATION syslog / VIRTUAL COLLECTION POINT DIRECT LOG ARCHIVER AGENT SETTINGS   E-MAIL CONFIGURATION STATUSTRACKER NEWS GLOBAL VIRTUAL COLLECTION POINT   I Direct log file archiving from external sources Purge files after 0 days GLOBAL VIRTUAL COLLECTION POINT   I LOG FILE FOLDER CONFIGURATION NAME LOG FILE EXTENSION VCP PORT   HeLD SEPARATOR                                                                                                    | MANAGER             | MANAGER CONFIGURATION        |          |                          |                       |                      |  |  |
|----------------------------------------------------------------------------------------------------|---------------------|------------------------------|----------|--------------------------|-----------------------|----------------------|--|--|
| E-MAIL CONFIGURATION       STATUSTRACKER       NEWS         Image: Configuration configuration name       Purge files after 0 days       GLOBAL VIRTUAL COLLECTION POINT 14592         Image: Log File Folder       CONFIGURATION NAME       LOG FILE EXTENSION       VCP PORT         Image: Log File Folder       CONFIGURATION NAME       LOG FILE EXTENSION       VCP PORT         Image: Log File Folder       CONFIGURATION NAME       LOG FILE EXTENSION       VCP PORT         Image: Log File Folder       CONFIGURATION NAME       LOG FILE EXTENSION       VCP PORT         Image: Log File Folder       CONFIGURATION NAME       LOG FILE EXTENSION       VCP PORT         Image: Log File Folder       CONFIGURATION NAME       LOG FILE EXTENSION       VCP PORT       FIELD SEPARATOR | CONFIGURATION       | syslog / VIRTUAL COLLECTI    | ON POINT | DIRECT LOG ARCHIVER      | AGENT SETTINGS        |                      |  |  |
| Direct log file archiving from external sources Purge files after 0 days GLOBAL VIRTUAL COLLECTION POINT   LOG FILE FOLDER CONFIGURATION NAME LOG FILE EXTENSION VCP PORT FIELD SEPARATOR                                                                                                    | E-MAIL CONFIGURA    | TION STATUSTRACKER           | NEWS     |                          | •                     |                      |  |  |
| LOG FILE FOLDER       CONFIGURATION NAME       LOG FILE EXTENSION       VCP PORT       HELD SEPARATOR         ADD       EDIT       REMOVE                                                                                                    | Direct log file arc | hiving from external sources |          | Purge files after 0 days | GLOBAL VIRTU<br>14592 | JAL COLLECTION POINT |  |  |
| ADD EDIT REMOVE                                                                                                    | LOG FILE FOLDER     | CONFIGURATION NAME           |          | LOG FILE EXTENSION       | VCP PORT FI           | ELD SEPARATOR        |  |  |
| ADD EDIT REMOVE                                                                                                    |                     |                              |          |                          |                       |                      |  |  |
|                                                                                                    |                     |                              |          |                          |                       | ADD EDIT REMOVE      |  |  |

- The configured port will be taken as the Global Virtual Collection Point, which is highlighted in the figure above.
  - To configure DLA, click the **ADD** button.

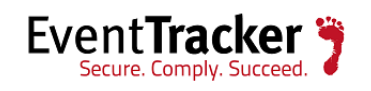

## **Global VCP Port Configuration**

\*\*\*IMPORTANT: The earlier DLA Configurations will be listed under 'GLOBAL" VCP Port Configuration, after applying the product update.

| Direct Archiver Configuration | 1                               |          |        | X |
|-------------------------------|---------------------------------|----------|--------|---|
| Туре                          |                                 | Y        |        | ^ |
| Configuration Name            |                                 |          |        |   |
| Log File Folder               |                                 |          | BROWSE |   |
| Use global virtual collection | on point port for configuration | ]        |        |   |
| Field Separator               |                                 | <b>Y</b> |        |   |
| Starting Line Offset          | 0                               |          |        |   |
|                               |                                 |          |        | ~ |

Figure 2

- A new option '**Use global virtual collection point port for configuration**" has been provided, which will be checked, by default. If the user wants to assign global VCP port for configuration, this option can be used while configuring DLA.
- Make the configuration changes and click the **Configure** button.

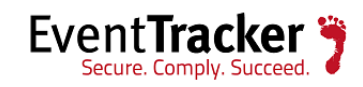

| Direct Archiver Configuration |                                |              |           |        |
|-------------------------------|--------------------------------|--------------|-----------|--------|
| Directive inter combandadi    |                                |              |           |        |
| Туре                          | JSON                           | $\checkmark$ |           | ^      |
| Configuration Name            | Json                           |              |           |        |
| File's Folder                 | C:\xml\JSON                    |              | BROWSE    |        |
| Use global virtual collectio  | n point port for configuration |              |           |        |
|                               |                                |              |           |        |
|                               |                                |              |           |        |
|                               |                                |              |           |        |
|                               |                                |              | CONFIGURE | CANCEL |
|                               | Figure 3                       |              |           |        |

• Enter the relevant details and **Save & Close** the configuration. It will be listed as **'Global**" VCP port in the Manager Configuration page.

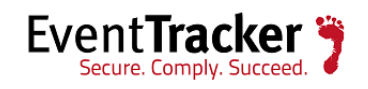

Enhancement in Direct Log Archiver to specify different VCP port for each configuration

| Direct log file    | e archiving from external | sources               |               | Purge files after     2     days     GLOBAL VIRTUAL COLLECTION POINT | -   |
|--------------------|---------------------------|-----------------------|---------------|----------------------------------------------------------------------|-----|
| Log file<br>Folder | CONFIGURATION<br>NAME     | LOG FILE<br>EXTENSION | VCP<br>PORT   | FIELD SEPARATOR LOG TYPE                                             | ^   |
| C:\xml\JSON        | Json                      | JSON                  | GLOBAL        | None                                                                 | ٦.  |
| C:\xml\CSV         | CSV                       | CSV                   | 14590         | Comma - [Fields containing comma are wrapped in double quotes]       |     |
| D:\reports         | reddy                     | DLA-Extension         | GLOBAL        |                                                                      |     |
| D:\reprt1          | fdfff                     | DLA-Extension         | GLOBAL        |                                                                      | Ť   |
|                    |                           |                       | ADD EDIT REMO | OVE                                                                  |     |
|                    |                           |                       |               |                                                                      |     |
|                    |                           |                       |               | SAVE                                                                 | CAN |
|                    |                           |                       |               | Figure 4                                                             |     |

## Custom VCP Port Configuration

For custom VCP port configuration, uncheck the 'Use global virtual collection point port for configuration" and select the custom port from the dropdown list.

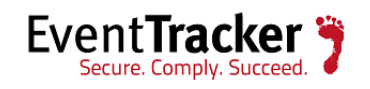

Enhancement in Direct Log Archiver to specify different VCP port for each configuration

| Direct Archiver Configuration            |                                                           |        | E |
|------------------------------------------|-----------------------------------------------------------|--------|---|
| Туре                                     | LOG                                                       |        | ^ |
| Configuration Name                       | NCSA                                                      |        |   |
| Log File Folder                          | C:\xml\NCSA                                               | BROWSE |   |
| Use global virtual collectic VCP Port No | 14505<br>14590<br><b>14591</b><br>14592<br>14555<br>14556 |        |   |
| Field Separator                          | Space - [Fields containing spac                           |        |   |
| Starting Line Offset                     | 1                                                         |        |   |
| Extract field names from<br>header       | ✓                                                         |        |   |
|                                          |                                                           |        | ~ |

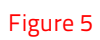

• Click **Configure** and enter the relevant details.

NOTE: An information icon 🛈 has been provided.

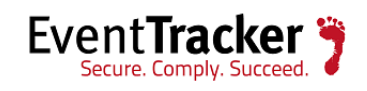

| ect Archiver Configuration                                                 |                                                                                                    |
|----------------------------------------------------------------------------|----------------------------------------------------------------------------------------------------|
| Log file configuration                                                     |                                                                                                    |
| Configuration Name                                                         | C:\xml\NCSA\NCSA                                                                                                |
| Log Source                                                                 | NCSA                                                                                                    |
| Computer Name                                                              | Test2                                                                                                    |
| ase make sure that the provided co<br>P port. If NOT, please go back and c | omputer name is managed and it is reporting on the selected choose appropriate VCP port in the previous screen. |
|                                                                            |                                                                                                    |
| System Type                                                                | 2008 R2                                                                                                    |
| System Description                                                         |                                                                                                    |
| Comment Line Token                                                         |                                                                                                    |
| O Entire Row as Description                                                | Formatted Description                                                                                           |
| Log File Format                                                            | Custom Log File Format                                                                                          |
|                                                                            | ADD                                                                                                    |
| Message Fields                                                             |                                                                                                    |
|                                                                            | REMOVE                                                                                                    |
| Select Event Date and Time Fields                                          | Select Date Time Format Fields Select Column Mapping                                                            |
| No of Fields 2                                                             | Format Value AUTO V Computer                                                                                    |
| Date Field                                                                 |                                                                                                    |
| Time Field                                                                 |                                                                                                    |
| << BACK SAVE & CLOSE                                                       | CANCEL                                                                                                    |
|                                                                            |                                                                                                    |

• Save the configuration changes by clicking the **Save & Close**. It will get listed with the user selected port in the Manager Configuration page.

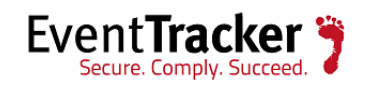

## Enhancement in Direct Log Archiver to specify different VCP port for each configuration

| LOG FILE<br>FOLDER | CONFIGURATION<br>NAME | LOG FILE<br>EXTENSION | VCP<br>PORT | FIELD SEPARATOR LOG TYPE                                                                  | ^     |
|--------------------|-----------------------|-----------------------|-------------|-------------------------------------------------------------------------------------------|-------|
| C:\xml\NCSA        | NCSA                  | LOG                   | 14591       | Space - [Fields containing spaces are either wrapped in double quotes or square brackets] |       |
| C:\xml\JSON        | Json                  | JSON                  | GLOBAL      | None                                                                                      |       |
| C:\xml\CSV         | CSV                   | CSV                   | 14590       | Comma - [Fields containing comma are wrapped in double quotes]                            |       |
| D:\reports         | reddy                 | DLA-Extension         | GLOBAL      |                                                                                           |       |
| D:\reprt1          | fdfff                 | DLA-Extension         | GLOBAL      |                                                                                           | Ý     |
|                    |                       |                       |             | ADD EDIT REM                                                                              | IOVE  |
|                    |                       |                       |             |                                                                                           |       |
|                    |                       |                       |             | SAVE                                                                                      | CANCE |

Figure 7

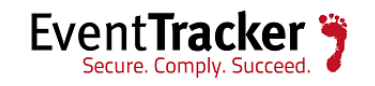